# AVAYA

## Avaya 9608/9608G/9611G/ 9621G/9641G IP Deskphones SIP for Call Center Agents Quick Reference

Release 6.4 June 2014

### **Display icons**

#### Agent Status line display icons

What you see on the Agent Status line of the telephone display screen depends on what you are doing at the time (your agent work mode) and whether you are idle or have an active, held, or incoming call.

In the chart, ACD=Automatic Call Distribution; ACW=After Call Work; Auto=Auto-in; Aux=Auxiliary Work; DAC=Direct Agent Call; Man=Manual in; RC=Reason Code #.

#### 😵 Note:

The 9611G, 9621G, and 9641G Deskphones display colored icons. The 9608 Deskphone displays black and white icons.

| Agent<br>Work<br>Mode<br>shows | Agent<br>Status<br>shows | lcon<br>area<br>shows | What this means:                                    |
|--------------------------------|--------------------------|-----------------------|-----------------------------------------------------|
| Auto or<br>Man                 | Ð                        |                       | You are ready to<br>receive DAC or ACD<br>calls.    |
| Auto or<br>Man                 |                          |                       | You have an incoming<br>non-ACD or non-DAC<br>call. |
| Auto or<br>Man                 | Incoming-<br>ACD         |                       | You have an incoming ACD call.                      |
|                                | _ <b>≜</b> Ê             |                       |                                                     |

| Agent<br>Work<br>Mode<br>shows | Agent<br>Status<br>shows | lcon<br>area<br>shows | What this means:                                                                       |
|--------------------------------|--------------------------|-----------------------|----------------------------------------------------------------------------------------|
| Auto or<br>Man                 | Incoming-<br>DAC         |                       | You have an incoming DAC call.                                                         |
| Auto or<br>Man                 | On-ACD                   |                       | You are on an ACD call.                                                                |
| Auto or<br>Man                 | On-ACD                   | PAC C                 | A DAC call is waiting<br>in the queue while<br>you are on an ACD<br>call.              |
| Auto or<br>Man                 | On-DAC                   |                       | You are on a DAC call.                                                                 |
| Auto or<br>Man                 | On-DAC                   | DAC                   | A DAC call is waiting<br>in the queue while<br>you are on a DAC<br>call.               |
| Auto or<br>Man                 | Hold                     |                       | You have a non-ACD, non-DAC on hold.                                                   |
| Auto or<br>Man                 | Hold                     | PAC C                 | A DAC call is waiting<br>in the queue while<br>you have a non-ACD,<br>non-DAC on hold. |
| Auto or<br>Man                 | On-ACD-<br>Hold          |                       | You have an ACD call on hold.                                                          |
| Auto or<br>Man                 | On-ACD-<br>Hold          | DAC                   | A DAC call is waiting<br>in the queue while<br>you have an ACD call<br>on hold.        |
| Auto or<br>Man                 | On-DAC-<br>Hold          |                       | You have a DAC on hold.                                                                |

| Agent<br>Work<br>Mode<br>shows | Agent<br>Status<br>shows  | lcon<br>area<br>shows | What this means:                                                                                                    |
|--------------------------------|---------------------------|-----------------------|----------------------------------------------------------------------------------------------------|
| Auto or<br>Man                 | On-DAC-<br>Hold           | DAC                   | A DAC call is waiting<br>in the queue while<br>you have a DAC on<br>hold.                                                                 |
| Auto or<br>Man                 | Aux or<br>Aux RC          |                       | You are performing<br>auxiliary work and not<br>available to receive<br>DAC or ACD calls.                                                 |
|                                | (RC if<br>applicable<br>) |                       | If you have just<br>logged in as an<br>agent, the work<br>mode is blank.                                                                  |
| Auto or<br>Man                 | Aux or<br>Aux RC          | DAC                   | A DAC call is waiting<br>in the queue while<br>you are performing<br>auxiliary work and not<br>available to receive<br>DAC or ACD calls.  |
|                                | applicable                |                       | 😵 Note:                                                                                                    |
|                                | )                         |                       | If you have just<br>logged in as an<br>agent, the work<br>mode is blank.                                                                  |
| Auto or<br>Man                 | ACW                       |                       | You are performing<br>after call work and not<br>available to receive<br>DAC or ACD calls.                                                |
| Auto or<br>Man                 | ACW                       | DAC                   | A DAC call is waiting<br>in the queue while<br>you are performing<br>after call work and not<br>available to receive<br>DAC or ACD calls. |

| Agent<br>Work<br>Mode<br>shows | Agent<br>Status<br>shows | lcon<br>area<br>shows            | What this means:                                                                                                    |
|--------------------------------|--------------------------|----------------------------------|----------------------------------------------------------------------------------------------------|
| Auto or<br>Man                 | On-ACD<br>On-DAC         | Aux<br>Pend or<br>Aux RC<br>Pend | You are active on a call, are switching into Aux mode, and have no incoming or pending calls.                         |
| Auto or<br>Man                 | On-ACD<br>On-DAC         | Aux<br>Pend or<br>Aux RC<br>Pend | You are active on a<br>call and a DAC call is<br>waiting in the queue<br>while you are<br>switching into Aux<br>mode. |
| Auto or<br>Man                 | On-ACD<br>C or<br>On-DAC | ACW<br>Pend                      | You are active on a call, you are switching into ACW mode, and have no incoming or pending calls.                     |
| Auto or<br>Man                 | On-ACD<br>or<br>On-DAC   | ACW<br>Pend                      | You are active on a<br>call and a DAC call is<br>waiting in the queue<br>while you are<br>switching into ACW<br>mode. |

## Call Center Deskphone icons Call Center-related icons

What you see on the Deskphone display depends on the features that are provisioned for your Deskphone.

**Note:** The 9608 Deskphone displays black and white icons.

| lcon               | lcon<br>name       | Where shown             | Description                                                                                                    |
|--------------------|--------------------|-------------------------|----------------------------------------------------------------------------------------------------|
| <b>*</b><br>ው      | After Call<br>Work | Agent<br>Status<br>line | The Deskphone<br>displays this icon<br>when you activate<br>ACW.                                                                                                    |
| Ċ                  |                    |                         | Use this state when<br>you are performing<br>any after-call-related<br>work, such as filling in<br>paperwork after an<br>ACD call.                                                                                                    |
| ৰ্জ<br>(শু,        | Pending<br>ACW     | Top<br>Line             | The Deskphone<br>displays this icon<br>when you activate<br>ACW when you are<br>active on a call.                                                                                                    |
| -                  | Aux Work           | Agent<br>Status<br>line | The Deskphone<br>displays this icon<br>when you activate Aux<br>Work.                                                                                                    |
| 0                  |                    |                         | Enter this state when<br>you are performing<br>non-ACD activities<br>such as taking a<br>break, or placing an<br>outgoing call. You may<br>need to enter a<br>Reason Code for<br>entering the Aux Work<br>state if this<br>requirement is<br>configured by your<br>system administrator. |
| <del>_</del><br>⊖, | Pending<br>Aux     | Top<br>Line             | The Deskphone<br>displays this icon<br>when you activate Aux<br>Work while you are<br>active on a call.                                                                                                    |
| 0                  | Available          | Agent<br>Status         | You are available for any incoming call.                                                                                                    |
| 0                  |                    | ine                     | The Deskphone<br>displays this icon<br>when you are not<br>active on a call, in<br>ACW, or in Aux Work.                                                                                                    |

| lcon          | lcon<br>name                 | Where shown             | Description                                                                                                    |
|---------------|------------------------------|-------------------------|----------------------------------------------------------------------------------------------------|
| 0).<br>C).    | Pending<br>Available         | Top<br>Line             | The Deskphone<br>displays this icon<br>when you are<br>changing your state to<br>Available from Aux<br>Work or ACW and you<br>are active on a call.                                                                  |
| )<br>()       | Forced<br>Logout             | Top<br>Line             | The Deskphone<br>displays this icon<br>when Forced Logout is<br>active for your Agent<br>ID.                                                                                                    |
| Q<br>Q        | Forced<br>Logout<br>Override | Top<br>Line             | The Deskphone<br>displays this icon if<br>you activate Forced<br>Logout Override.                                                                                                    |
| ()<br>()      | Pending<br>Logout            | Top<br>Line             | The Deskphone<br>displays this icon if<br>you press the Log Out<br>button while you are<br>active on a call or<br>when the Forced<br>Logout time arrives<br>and you are active on<br>an ACD call.                    |
| <u>≱</u><br>≱ | Alerting<br>icon             | Agent<br>Status<br>line | The Deskphone<br>displays this icon<br>when you receive an<br>incoming call. When<br>you receive an ACD or<br>DAC call, the icon<br>displays the respective<br>text, ACD or DAC,<br>horizontally beside the<br>bell. |
| (             | On call                      | Agent<br>Status<br>line | The Deskphone<br>displays this icon<br>when you are active<br>on a call. When you<br>receive an ACD or<br>DAC call, the icon<br>displays the respective<br>text, ACD or DAC,<br>horizontally.                        |
|               |                              |                         | If you are active on an<br>ACD call, the On ACD<br>call icon is displayed,<br>otherwise, the On non-                                                                                                    |

| lcon        | lcon<br>name                             | Where<br>shown                      | Description                                                                                                    |
|-------------|------------------------------------------|-------------------------------------|----------------------------------------------------------------------------------------------------|
|             |                                          |                                     | ACD call icon is displayed.                                                                                                    |
| I(          | Held call                                | Agent<br>Status<br>line             | The Deskphone<br>displays this icon<br>when you have placed<br>a call on hold. When<br>you place an ACD or<br>DAC call on hold, the<br>icon displays the<br>respective text, ACD<br>or DAC, horizontally. |
| × 00:00 ( 0 | Queue<br>Stats                           | Agent<br>Info<br>line               | The Deskphone<br>displays this icon<br>when you activate<br>Queue Stats.                                                                                                    |
|             |                                          |                                     | The clock icon<br>appears before the<br>oldest call time and<br>the calls icon appears<br>before the number of<br>calls in the queue.                                                                     |
| 2           | Time in<br>Queue<br>Threshold<br>warning | Queue<br>Stats<br>feature<br>button | The Deskphone<br>displays this icon to<br>indicate when the time<br>threshold for the<br>oldest call in the<br>queue has been<br>reached.                                                                 |
| (!<br>(!    | Call<br>threshold<br>warning             | Queue<br>Stats<br>feature<br>button | The Deskphone<br>displays this icon<br>when the number of<br>calls in the queue has<br>reached the maximum<br>configured by your<br>system administrator.                                                 |
|             | UUI icon                                 | Agent<br>Status<br>line             | If an incoming call has<br>UUI information, the<br>UUI feature button<br>lamp is solid.                                                                                                    |
|             |                                          |                                     | When you tap the<br>feature, or press the<br>button associated with<br>this feature, the<br>Deskphone displays<br>this icon before the<br>UUI information.                                                |
| i           | Collected<br>Digits Info                 | Agent<br>Status<br>line             | If the incoming call<br>has collected digits<br>information, the<br>Deskphone displays                                                                                                    |

| lcon | lcon<br>name | Where<br>shown | Description                                                                       |
|------|--------------|----------------|-----------------------------------------------------------------------------------|
|      |              |                | this icon before the digits.                                                      |
|      |              |                | Collected digits are<br>digits that the caller<br>entered before<br>reaching you. |